## CalHFA MAS User Guide: Loan Inquiry/Search

 From the Lender Portal landing page, search for a loan reserved by entering the Loan ID, Borrower last name or loan type in the Quick Access Loans table.

> TIP You can also search all loans by selecting "Inquiry/ Search" from the Loan tab.

 Click the top of a column to sort by Name, Status Code or Address

| Reserve    | a New Loan  |             |                |   |
|------------|-------------|-------------|----------------|---|
|            |             |             | Export to Exce | ł |
| \$ Loan Id | ¢ Last Name | ¢ Loan Type | ♦ Status C     | 2 |
| 1356809    | DAWSON      | MyHome      | 120            |   |
| 1356808    | DAWSON      | CalHFA FHA  | 120            |   |

Quick Access Loans table on Lender Portal landing page

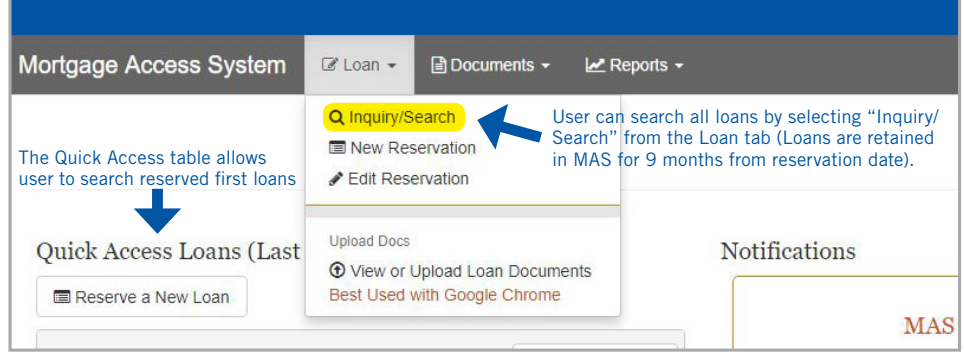

Inquiry/Search under "Loan" tab

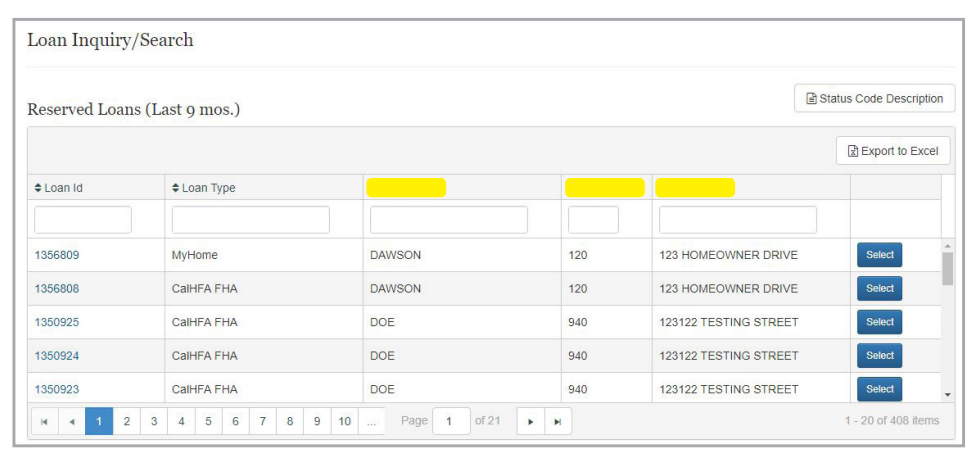

Sort by Name, Status Code or Address

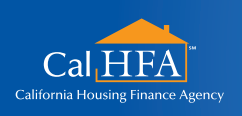

Visit: www.calhfa.ca.gov or call: 877.9.CalHFA (877.922.5432)

**GOT QUESTIONS?** 

Not printed at taxpayers' expense.